# GoodReader, l'iApp ultime pour tous vos documents

Dans le cadre de mon nouveau travail, je devrais sans arrêt me trimbaler avec des tonnes de documents avec moi.

Or, comme je me meus en vélo, cela devient vite un calvaire.

Mais heureusement, j'ai mon fidèle iPad qui devient de plus en plus indispensable, au point que mon MacBook Pro me fait presque une crise de jalousie.

Mais si nous vivons aujourd'hui aisément dans un monde où le PDF a remplacé le papier (et c'est tant mieux), encore fallait-il trouver un outil qui offre sur un iPad le même confort que sur un ordinateur portable.

Ce confort, je le définirais en ces points :

- confort de lecture
- gestion des fichiers
- possibilité d'ajouter des annotations
- connexion à des dossiers partagés en ligne

C'est donc là qu'entre en scène GoodReader.

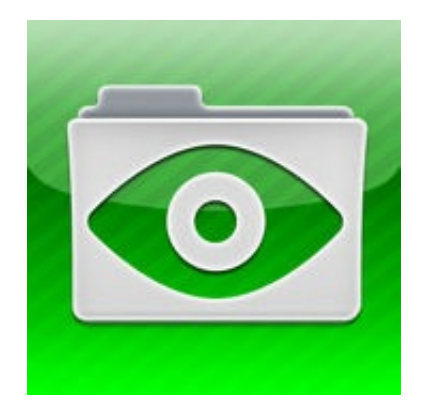

Si vous suivez un peu l'actualité des iApps, vous aurez probablement entendu parler de cette application.

C'était mon cas, mais je n'y croyais pas trop, Saint Thomas que je suis. Mais, comme je ne trouvais rien qui me convienne, j'ai finalement décidé de me lancer et d'acheter GoodReader. Bien m'en a pris.

GoodReader existe en version iPhone et en version iPad. Il s'agit par contre de deux applications différentes qu'il faudra donc payer séparément: 5.50 CHF chacune (soit 3,99 €).

Pour cet article, c'est la version iPad que je présenterai puisque c'est celle que j'utilise.

# Lecture des documents

La première chose qu'on demande à une application comme celle-ci c'est de fournir un confort de lecture des documents. À ce niveau-là, GoodReader fait un excellent boulot.

Le PDF s'affiche en plein écran et il est possible de zoomer, soit avec deux doigts, soit par un double-tap sur une zone.

Contrairement à iBooks par exemple, GoodReader mémorise vos réglages de zoom d'une page à l'autre, ce qui est un plus indéniable.

Pour naviguer dans les pages du document, on peut soit faire un geste horizontal, soit taper une fois dans les bords gauche (revenir en arrière) ou droit (passer à la page suivante) de l'écran. Ceci est très bien expliqué dans l'aide intégrée à l'application :

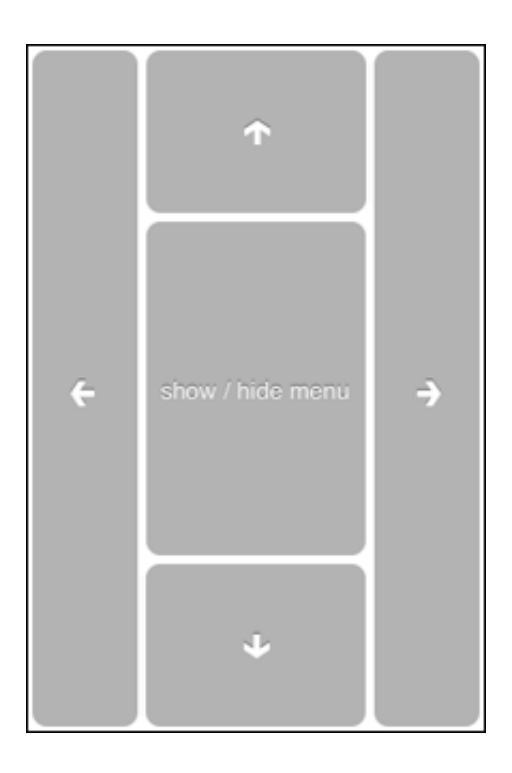

En tapant une fois au centre de l'écran, on fait apparaître toute une série d'outils qui faciliteront la lecture.

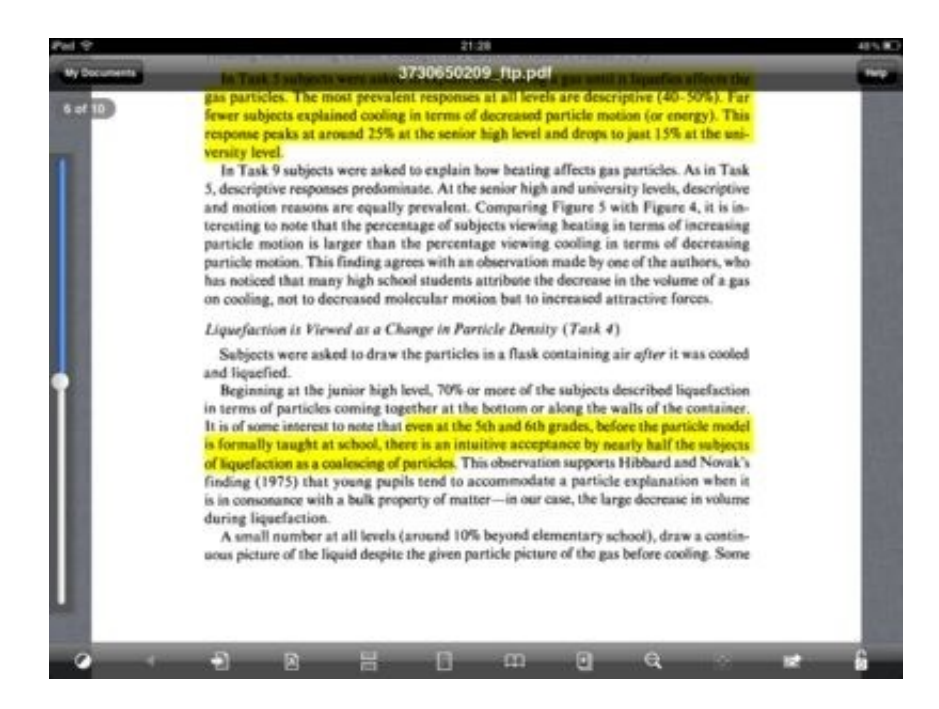

Voici ce que fait chacun de ces boutons:

Avec toute cette flopée d'outils, vous pouvez véritablement adapter la lecture du document à votre confort personnel.

# **Gestion des fichiers**

GoodReader permet de faire plein de choses avec les fichiers. Voyons tout d'abord la présentation générale de l'interface :

| Pail 9                                        | 21                        | 23 |      |          |     |             |       |              | 48% 80                |
|-----------------------------------------------|---------------------------|----|------|----------|-----|-------------|-------|--------------|-----------------------|
| My Docume                                     | nts 📰                     | ~  | Pres | viner    |     |             |       |              |                       |
| BDs (1)                                       | 5.                        |    |      |          |     |             |       |              |                       |
| Magazines (2)<br>28 Nov. 2011 DOOR            | >                         |    |      |          | 1   |             |       |              |                       |
| Optique (3)<br>1 Nov. 2011 (21 46             | >                         |    |      |          |     | 1. F22774.1 |       |              |                       |
| Profesion enseignante (3)<br>A mar 2011 21 27 | •                         |    |      |          | -   | go ag       | 1057  |              |                       |
| 3730620303_ftp.pdf                            | 1.000                     |    |      |          |     |             |       |              |                       |
| 3730650209_ftp.pdf                            | (4565)                    |    |      |          | 1   | Mide        |       |              |                       |
| A la recherche des regles de la               | recherche_qualitative.pdf |    |      |          | -   |             |       |              |                       |
| 34 mars 2011 15.08                            | 252 458                   |    |      | 1        |     |             | Barto | retire Fit ( | and the second second |
| A11_MissionOpReport.pdf                       | 8.4 MB                    | >  | Find | f Files  |     |             |       |              |                       |
| A11_MissionReport.pdf                         | 11.5 MB                   | >  | Man  | nage Fil | es  |             | -     | -            | -                     |
| Construire des concepts e                     | n physique.pdf            | >  | Con  | mect to  | Ser | vera.       |       | _            | - Grad                |
| Cours_du_28-02-11.pdf                         |                           | ø  | 8    | 9        | 3   | 0           | ?     |              | A                     |

On y trouve à gauche tous les fichiers et dossiers gérés par l'application.

À droite, j'ai activé la prévisualisation. Celle-ci peut simplement être désactivée grâce au bouton en haut à droite.

Mais surtout, à droite, on peut déplier tous ces différents menus.

Si on replie la prévisualisation et qu'on déplie la recherche, on obtient ça :

| Pel 9                               | 21:24 |                            |              |   |   |     | 48% 80   |  |  |  |
|-------------------------------------|-------|----------------------------|--------------|---|---|-----|----------|--|--|--|
| My Documents                        | -     | > Pres                     | rierw        |   |   |     |          |  |  |  |
| BDs (1)                             |       | ~ (Q marcy) (C) (C)        |              |   |   |     |          |  |  |  |
| 6 Mart 3011 10 S0                   |       | Fiche_Marcy_Cationar_1.pdf |              |   |   |     |          |  |  |  |
| Magazines (2)<br>28 Mar. Bitt 10:08 | >     |                            |              |   |   |     |          |  |  |  |
| Optique (3)                         | 2     | Maroy_Cattonar_2002-1.pdf  |              |   |   |     |          |  |  |  |
| 8 Mar. 2011 21 46                   | 1     |                            |              |   |   |     |          |  |  |  |
| Profesion enseignante (3)           |       | 20.0                       | 4. 2010 12:0 |   |   |     | 10.63    |  |  |  |
|                                     |       |                            |              |   |   |     |          |  |  |  |
| 2730620303_mp.pbr                   | 1.466 |                            |              |   |   |     |          |  |  |  |
| 3730650309. No will                 |       | -                          |              | - | _ |     | _        |  |  |  |
| Q W E R T                           | z     |                            | ,            | 1 | 0 | Р   | G        |  |  |  |
|                                     |       | 1                          |              |   | - | T   | _        |  |  |  |
| A S D F                             | G     | н                          | J            | к | L | Red | hercher  |  |  |  |
|                                     |       | <b>_</b>                   |              |   | 1 | ?   | ~        |  |  |  |
| Q Y X C V                           | в     | N                          | 1            | M |   |     | -62<br>- |  |  |  |
| 0100 (P)                            |       |                            |              |   |   |     | (1)      |  |  |  |
| .1123                               |       |                            |              |   |   | 23  |          |  |  |  |

Comme on pourrait le faire sur Mac, on peut effectuer une recherche d'un document, au cas où il serait perdu dans vos dossiers.

Le menu suivant est peut-être le plus important puisque c'est là que vous allez véritablement organiser vos fichiers et dossiers.

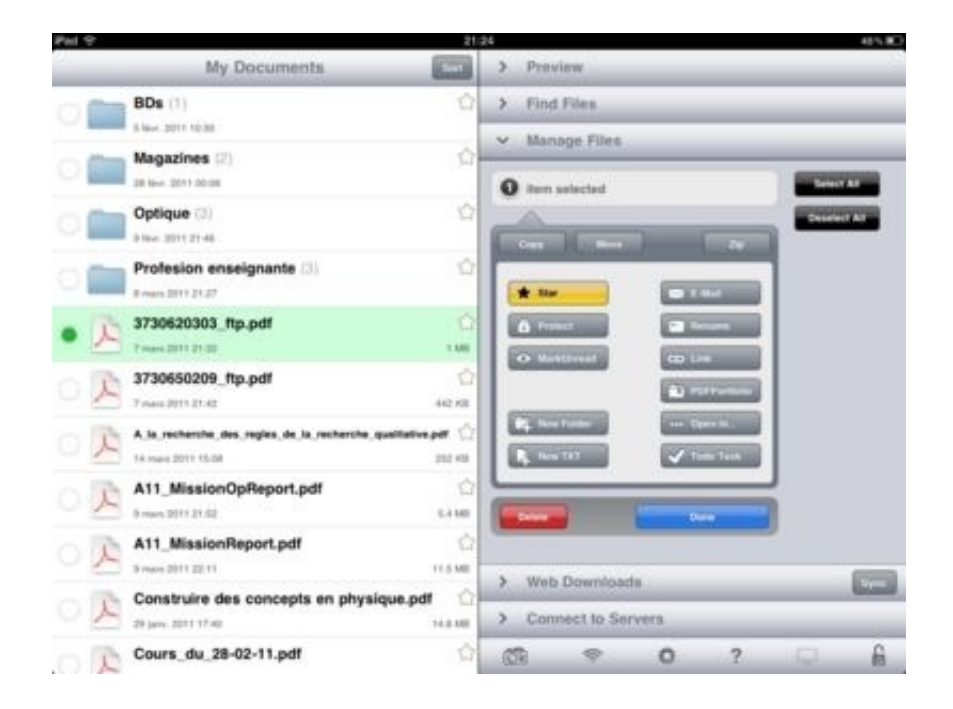

Attardons-nous un peu là-dessus.

Une fois ce menu activé, les fichiers de la partie gauche pourront

être sélectionnés. On utilise alors la partie droite pour effectuer des actions.

Tout d'abord, on peut copier, déplacer ou même compresser (zip) des fichiers.

Le déplacement permet de bouger un fichier vers un dossier de son choix. Ledit dossier sera quant à lui créé grâce au bouton "New Folder" un peu plus bas.

Un document peut être mis en évidence par une étoile, ce qui le rendra plus visible et plus facilement trouvable.

On peut également protéger un fichier par un mot de passe, l'envoyer par email, le renommer, etc. En gros, presque tout ce que l'on pourrait faire avec un ordinateur.

Pour ajouter des fichiers à GoodReader depuis son Mac, on passera simplement par iTunes (il y a aussi moyen de le faire par WiFi).

Le seul bémol, c'est que les fichiers ainsi ajoutés vont automatiquement dans le dossier principal. Comme iTunes ne permet pas de transférer des fichiers dans des sous-dossiers, il faudra impérativement passer par l'interface de GoodReader, qui n'est pas toujours très pratique lorsqu'on a beaucoup de fichiers à classer.

Il est également possible d'ajouter un fichier à GoodReader en allant le télécharger sur internet. Cela se fait grâce au menu "Web Downloads".

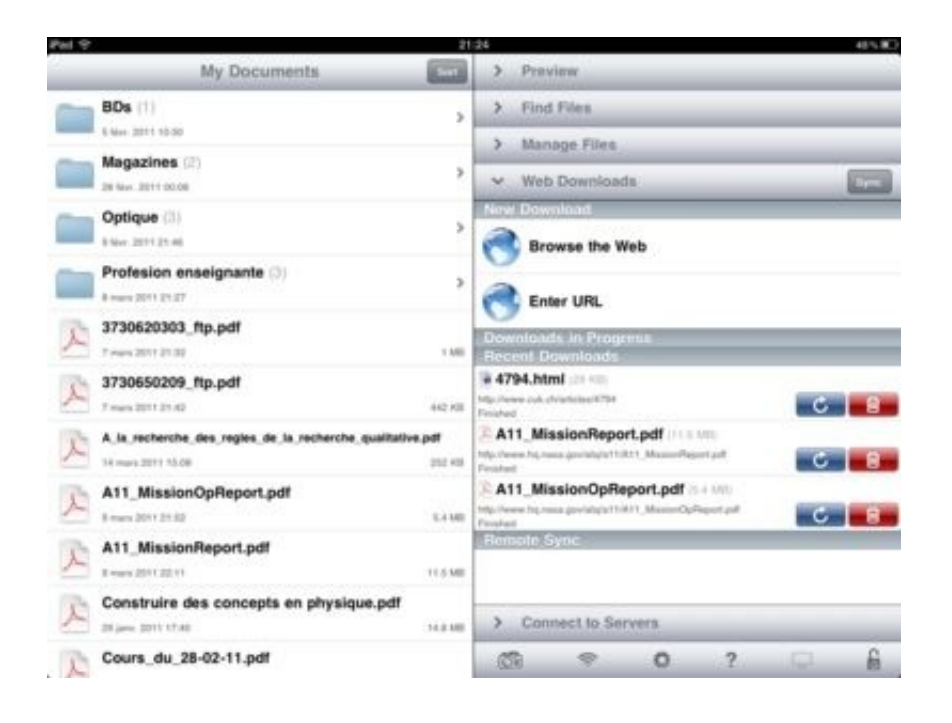

Pour cela, on peut utiliser le navigateur intégré ou entrer directement l'URL.

Une autre méthode c'est d'ajouter un 'g' devant l'URL d'un document dans Safari (donc ghttp:// au lieu de http://) pour directement l'envoyer vers GoodReader.

Finalement, les deux derniers moyens pour ajouter un fichier à GoodReader ce sont les deux premières icônes tout en bas.

L'appareil photo permet d'aller chercher une image dans la photothèque de votre iPad, et le second permet d'activer le transfert WiFi dont je parlais plus haut.

Dans l'ensemble, la gestion des fichiers est très complète, même si l'iPad n'est pas toujours adapté à ce genre de tâches.

# Annotations

Comme j'utilise l'iPad pour prendre des notes, il est important de pouvoir annoter les documents. Mais plus important, il est nécessaire de pouvoir ensuite récupérer ces notes dans Aperçu ou dans Adobe Reader.

Les annotations qu'ajoute GoodReader sont 100% compatibles avec ces deux logiciels, ce qui est extrêmement agréable.

On pourra donc ajouter des notes sous forme de texte, mais aussi surligner des passages du document ou encore ajouter lignes, flèches, cercles et autres formes géométriques.

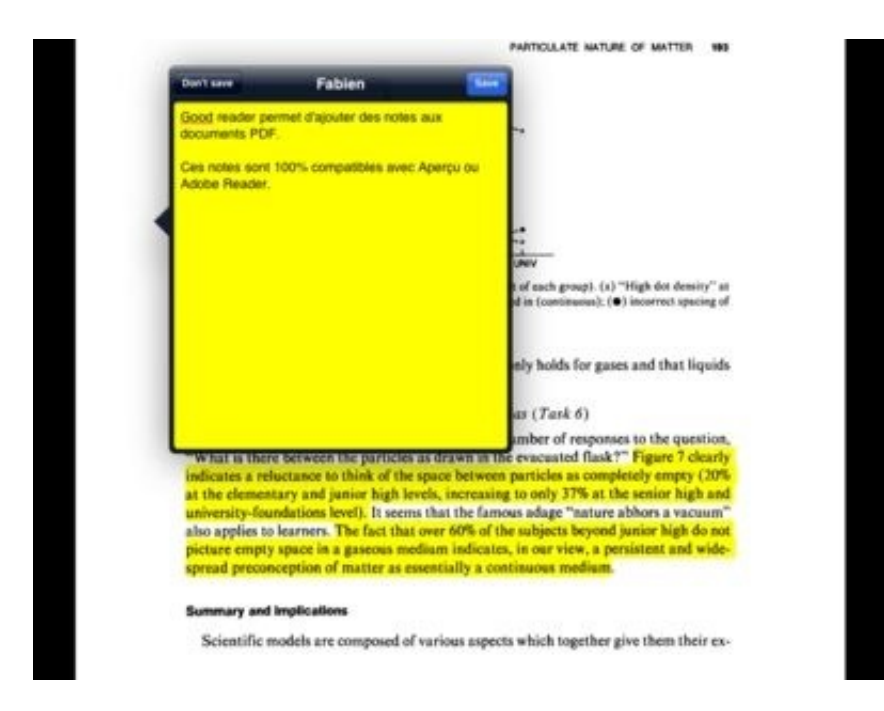

# Partage de fichiers

Je l'avoue, je suis vendu à DropBox. Ce système, présenté par Khannibal ici même, a été une révélation telle qu'on en a peu en informatique.

Toujours est-il que je ne peux plus m'en passer et que tous mes fichiers importants pour le travail sont dessus.

Et le bonheur, c'est que GoodReader vous permet de vous connecter directement à votre DropBox et d'aller lire et éditer les fichiers qui s'y trouvent.

| Pad 😌 |                                                                             | 21            | 24        |                |                    |                        |            |     | 48% 80 |
|-------|-----------------------------------------------------------------------------|---------------|-----------|----------------|--------------------|------------------------|------------|-----|--------|
|       | My Documents                                                                | 500           | >         | Previe         | w                  |                        |            |     |        |
|       | BDs (1)                                                                     | ×             | >         | Find F         | vies.              |                        |            |     | _      |
|       | Magazines (2)<br>28 Nov. 2011 20:00                                         | >             | >         | Manag<br>Web D | e Files            | da.                    | _          |     |        |
|       | Optique (3)<br>8 New 2011 (21 46                                            | >             | v<br>Genn | Conne          | ct to Se<br>Server | rverá<br>Lasto con     | inect)     | Arr | 1 m    |
|       | Profesion enseignante (3)<br>k man 2011 23 27                               | >             | -         | Dropt          | box                |                        |            |     | Ð      |
| x     | 3730620303_ftp.pdf                                                          | 1.600         | Loca      | I Serve        | relo               | wifi):<br>ad list of I | ocal serve | rs. |        |
| ×     | 3730650209_ftp.pdf<br>7 men 2011 21:42                                      | 442 108       |           |                |                    |                        |            |     |        |
| x     | A la recherche des regles de la recherche qualitative<br>14 mars 2011 15:08 | 104<br>252 KB |           |                |                    |                        |            |     |        |
| r     | A11_MissionOpReport.pdf<br>I man 2011 21 32                                 | 5.110         |           |                |                    |                        |            |     |        |
| x     | A11_MissionReport.pdf                                                       | 11.5 MB       |           |                |                    |                        |            |     |        |
| x     | Construire des concepts en physique.pdf                                     | 14.8.488      |           |                |                    |                        |            |     |        |
| E     | Cours_du_28-02-11.pdf                                                       |               | .07       | 1              | <b>\$</b>          | 0                      | ?          |     | 6      |

De même, dans le cadre de l'association Joca pour les jeux de société, nous utilisons GoogleDocuments pour les PVs et autres documents importants.

Là encore, GoodReader s'y connecte sans sourciller.

Cela fonctionne aussi avec des serveurs FTP, MobileMe et plein d'autres :

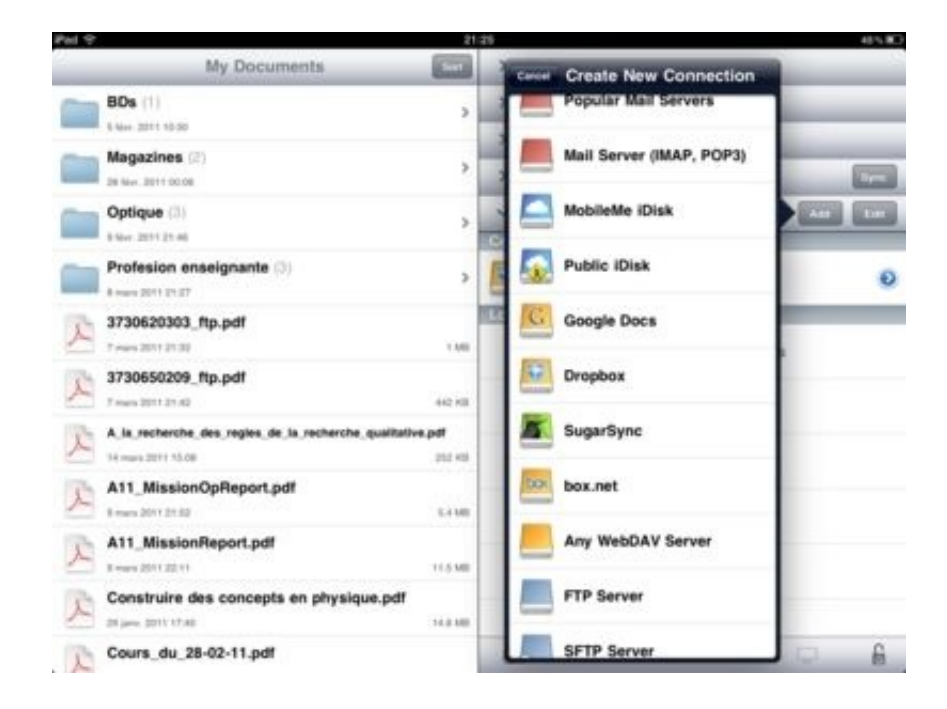

Avoir ainsi à portée de main tous ses documents importants est